#### การเตรียมเอกสารหลักฐานก่อนการสมัครออนไลน์ ม.1 และ ม.4 ห้องเรียนปกติ

ให้ถ่ายสำเนาเอกสารต่าง ๆ พร้อม<mark>ผู้ปกครองลงลายมือชื่อรับรองสำเนาถูกต้องทุกฉบับ</mark> <u>ก่อนถ่ายรูป หรือสแกน</u>หลักฐานเอกสารต่าง ๆ เป็นไฟล์เอกสาร PDF หรือ ไฟล์รูปภาพ

| สำเนาระเบียนแสดงผลการศึกษา<br>(ปพ.1) เอกสาร 2 หน้า                                                                                                    |                                                                                                    | สำเนาใบรับรองการศึกษา<br>(ปพ.7)                        |
|----------------------------------------------------------------------------------------------------|----------------------------------------------------------------------------------------------------|--------------------------------------------------------|
| убудущинаниятійнойодни нализійнойодни тайцительного    тай сама      ум. 1. ч)    ций    000004    инй    2485588      Солова    Солова    Солова    Солова    Солова      Солова    Солова                                                                                                    | Paren us d ihan<br>Us. 1 - d - yef _ 00004                                                                                                    | งพ.7<br>โบรับรอยสอกระสัดหา<br>โบร์โซง<br>สามเลอง 6องโล |
| bit    bit    bit <th>Image: contraction of the second second s</th> <th>webberdit </th> | Image: contraction of the second second s | webberdit                                              |

### 1. สำเนาใบรับรอง (ใบปพ.7 หรือ ใบปพ.1)

2. รูปถ่าย ขนาด 1.5 นิ้ว หรือ 3X4 ซม. จำนวน 1 รูป

1.5 ūັ້ວ

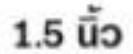

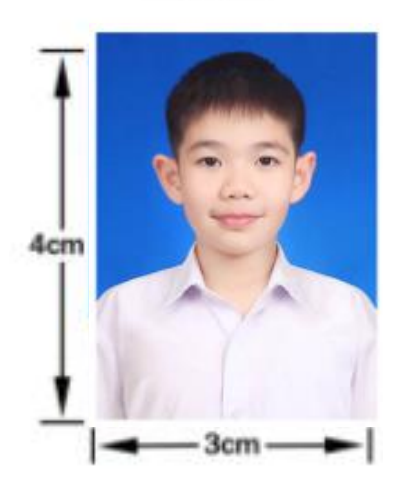

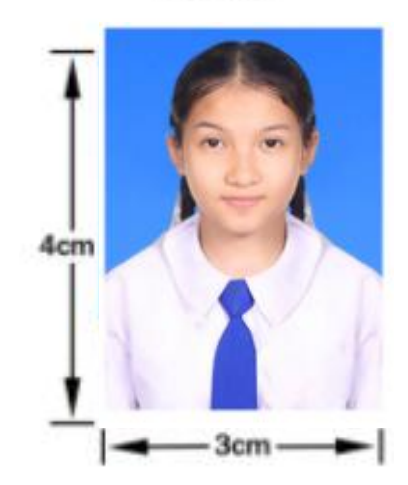

#### เอกสารหลักฐานทุกอย่างโปรดถ่ายภาพ หรือ สแกนให้ชัดเจน

การเตรียมเอกสารหลักฐานก่อนการสมัครออนไลน์ ม.1 และ ม.4 ห้องเรียนปกติ

ให้ถ่ายสำเนาเอกสารต่าง ๆ พร้อม<mark>ผู้ปกครองลงลายมือชื่อรับรองสำเนาถูกต้องทุกฉบับ <u>ก่อนถ่ายรูป หรือสแกน</u>หลักฐานเอกสารต่าง ๆ เป็นไฟล์เอกสาร PDF หรือ ไฟล์รูปภาพ</mark>

 สำเนาทะเบียนบ้าน นักเรียน บิดา-มารดา และผู้ปกครองที่ไม่ใช่บิดา-มารดา สำเนาทะเบียนบ้านเจ้าของบ้าน หรือเจ้าบ้าน สำหรับนักเรียนในเขตพื้นที่บริการ

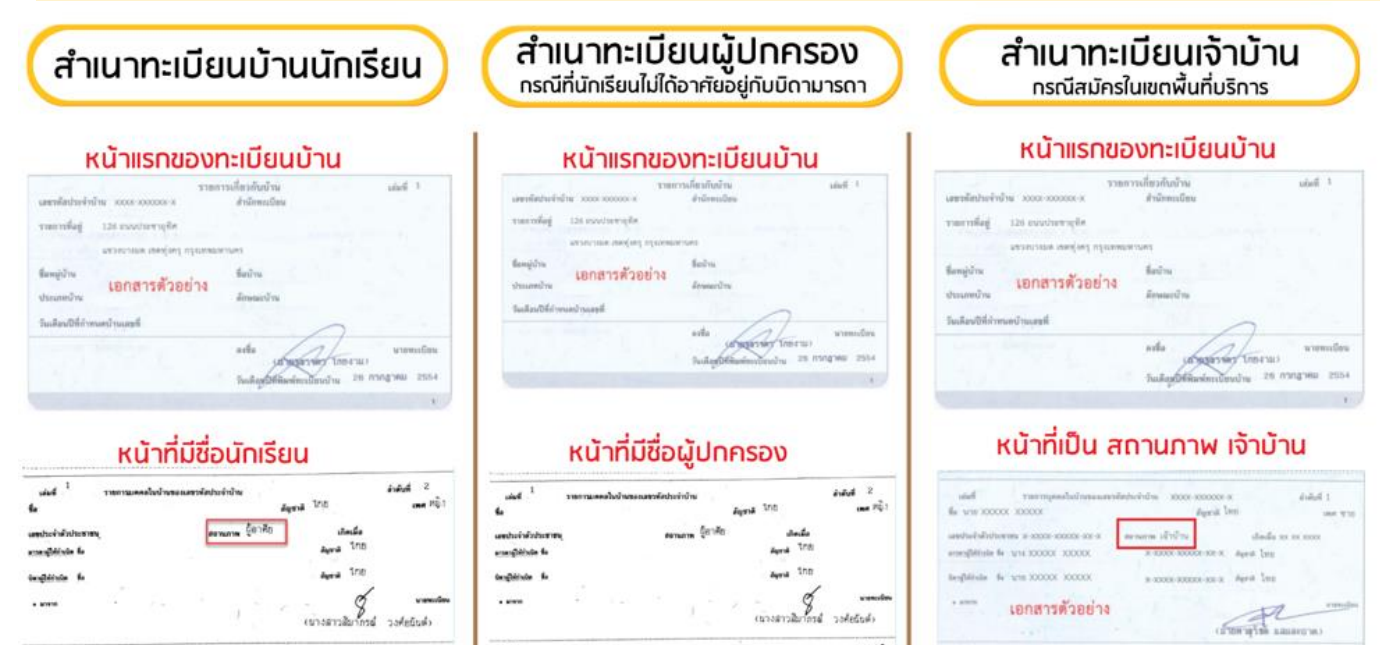

-- hit --

 4. สำเนาเกียรติบัตรหรือหนังสือรับรองหรือหลักฐานประกอบอื่น ๆ (สำหรับนักเรียนที่สมัครประเภท ความสามารถพิเศษ กีฬา ดนตรี/ศิลปะ และด้านวิชาการอื่นๆ)

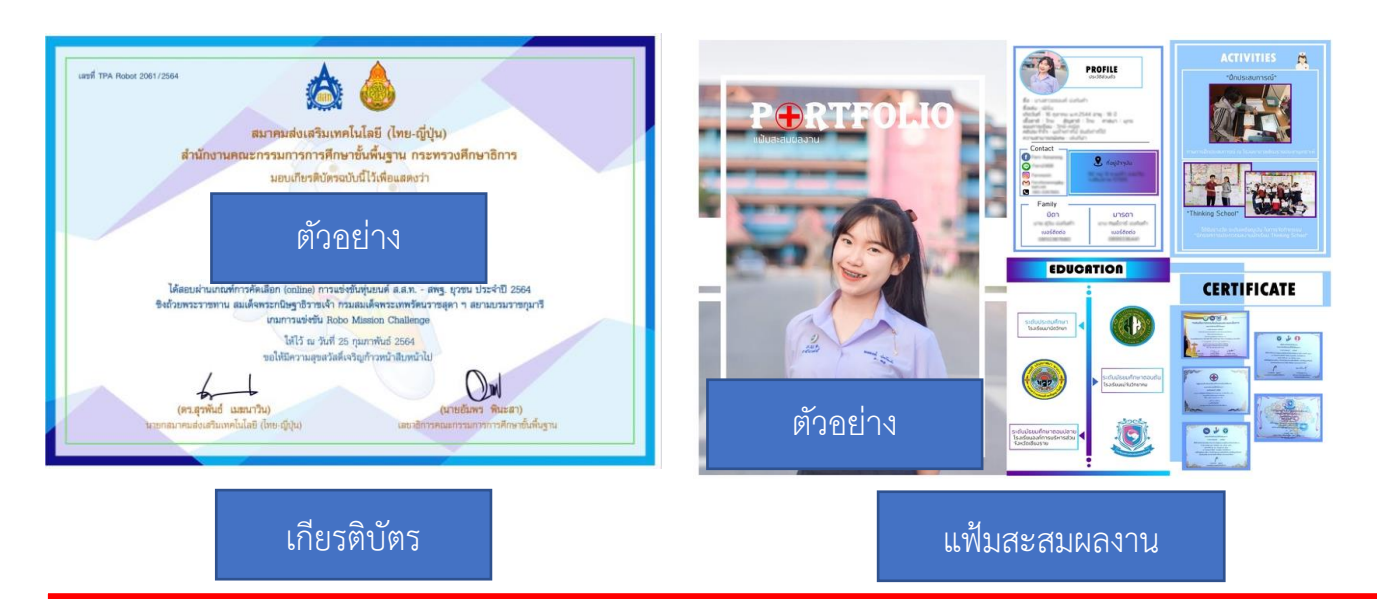

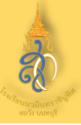

### 1. เข้าสู่เว็บไซต์ <u>www.hwn.ac.th</u> คลิกเลือกที่ป้ายประกาศรับสมัคร

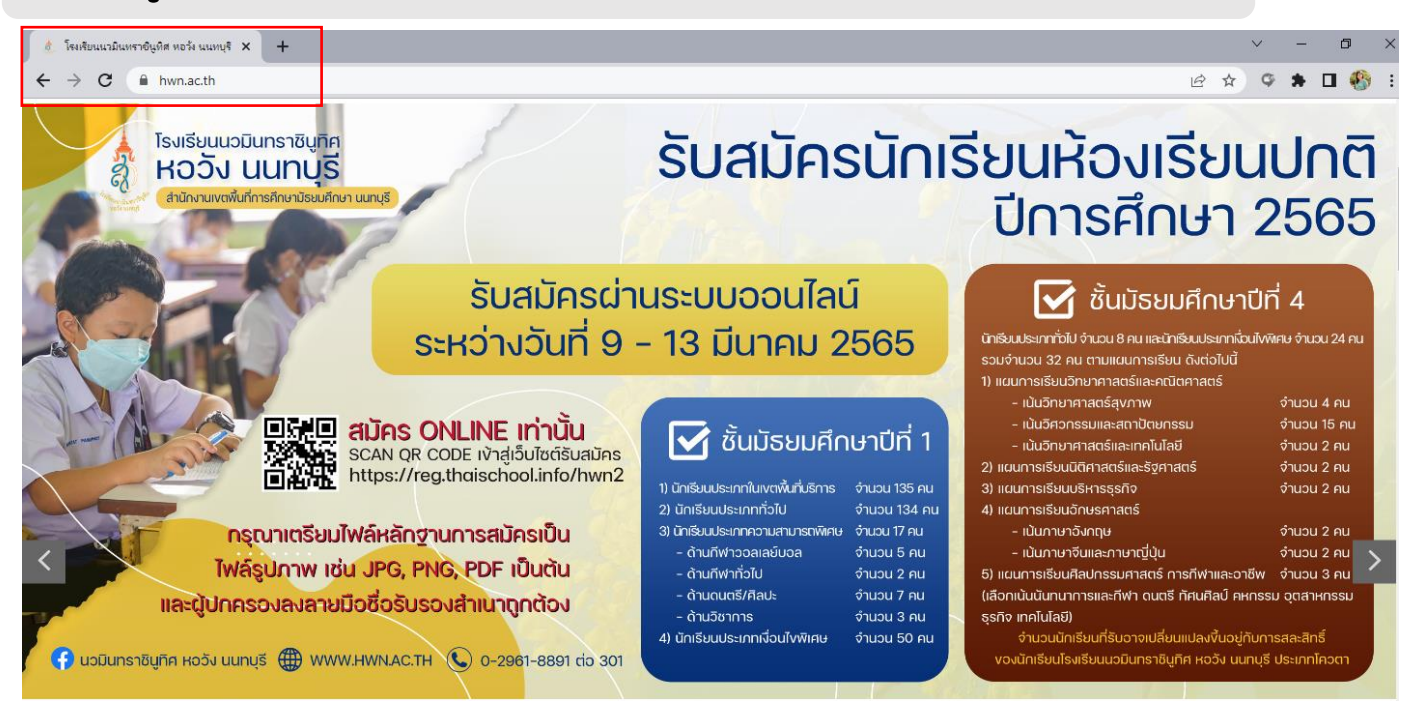

## 2. เลือกระดับชั้นที่ต้องการสมัคร

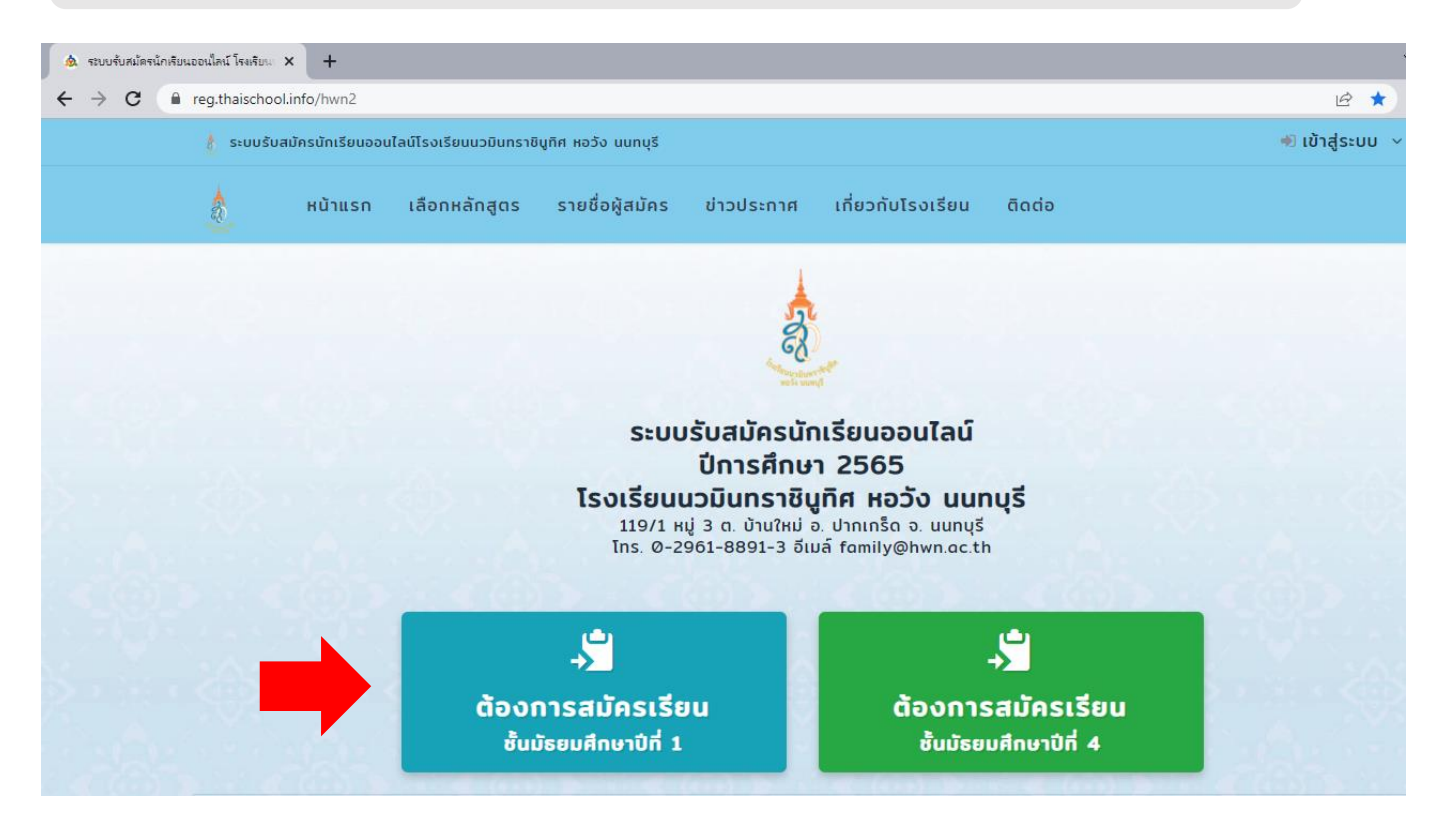

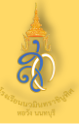

#### 3. เลือกหลักสูตรที่ต้องการสมัครเรียน

#### เลือกสมัครเรียนหลักสูตร

#### ชั้นมัธยมศึกษาปีที่ 1 ประเภทในเขตพื้นที่บริการ

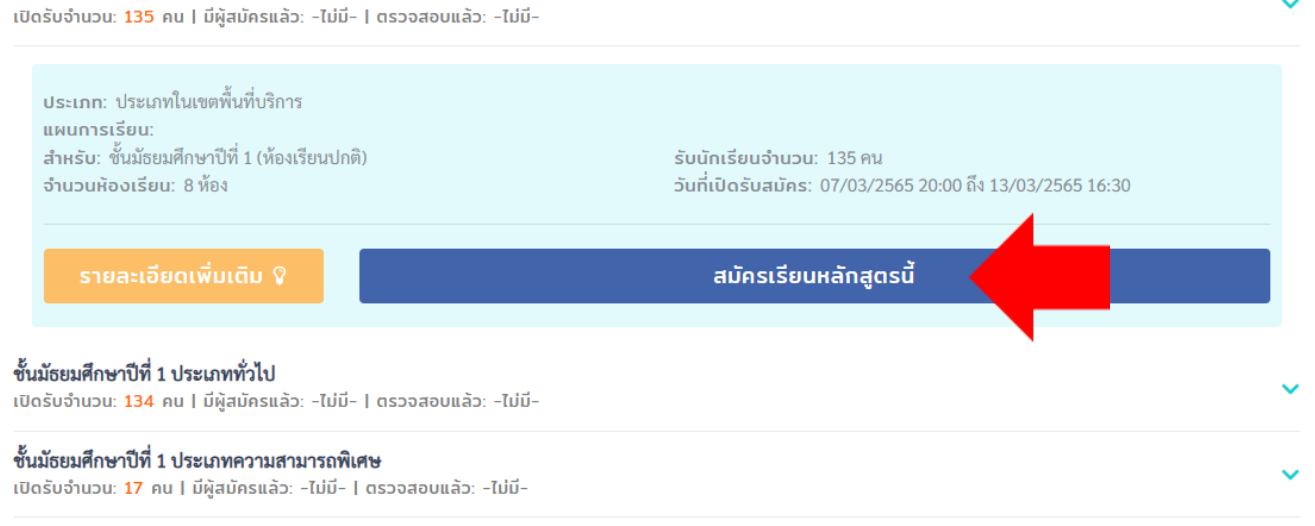

#### 4. กรอกเลขบัตรประจำตัวประชาชน 13 หลัก และวัน/เดือน/ปีเกิด

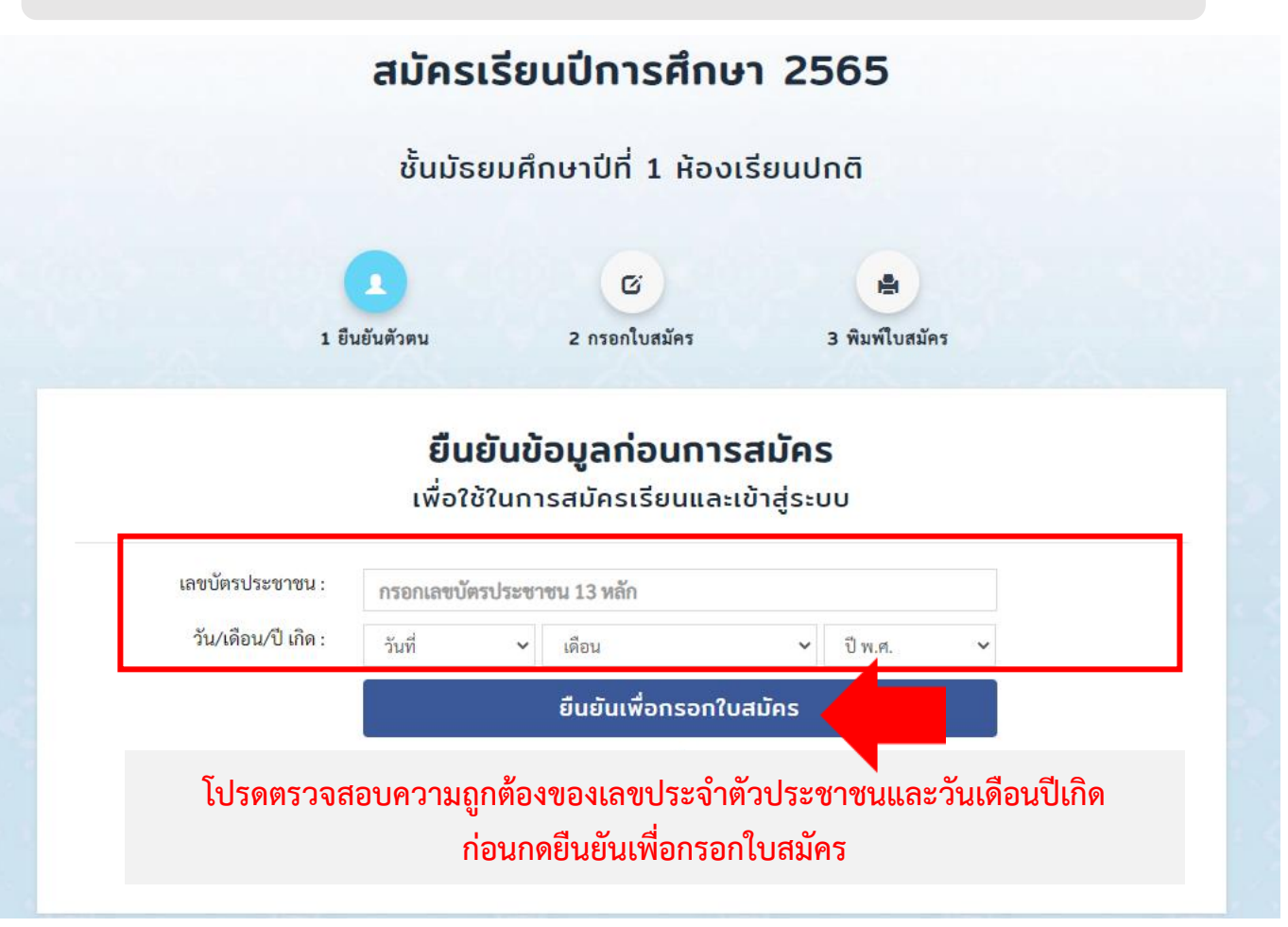

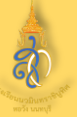

#### 5. กรอกข้อมูลใบสมัครเรียน กรอกใบสมัครเรียน A 1. ยืนยันเลขบัตรประชาชน 2. กรอกใบสมัครเรียน 3. พิมพ์ใบสมัคร เลขบัตรประชาชน: 11111111111111 เลือกสมัครเรียน: ประเภทในเขตพื้นที่บริการ ชั้นมัธยมศึกษาปีที่ 1 เลือกหลักสุตรสำรอง เลือกหลักสูตรสำรอง 1: -ไม่เลือก-~ ข้อมูลนักเรียน (หากไม่มี กรุณาใส่เครื่องหมาย -) คำนำหน้าชื่อ : เชื้อชาติ : ค่านำหน้าชื่อ ~ ไทย v ชื่อ-นามสกุล 🔭 สัญชาติ\*: ชื่อ (ต้องกรอก) นามสกุล (ต้องกรอก) ไทย Š วัน-เดือน-ปี เกิด : วันที่ 🗸 เดือน ~ ปีพ.ศ. ศาสนา : ~ พุทธ ~ โทรศัพท์ผู้สมัคร**้**: หมู่เลือด: หมายเลขโทรศัพท์นักเรียน 0 ~ ผลการเรียนเฉลี่ย \*: Email หรือ ผลการเรียนเฉลี่ยรวม Email หรือ ID line (หากไม่มีให้ใส่เครื่องหมาย - ) ID line\*: ข้อบูลการศึกษา (เดิม) (หากไม่มี กรุณาใส่เครื่องหมาย -) ระดับการศึกษา: อำเภอ : สำเร็จการศึกษา อำเภอของโรงเรียนเดิม (ต้องกรอก) v ชื่อโรงเรียนเดิม : โรงเรียนเดิม (ต้องกรอก) จังหวัด\*: ----- เลือกจังหวัด -----~ ปีการศึกษาที่จบ"ะ 2564 ข้อมูลที่อยู่นักเรียน ตามทะเบียนบ้าน (หากไม่มี กรุณาใส่เครื่องหมาย -) บ้านเลขที่\*: จังหวัด\*: เลขที่ (ต้องกรอก) ถนน: จังหวัด (ต้องกรอก) ถนน หมู่ที่: รพัสไปรษณีย์ : ตำบล : หมู่ที่ (ต้องกรอก) ดำบล (ต้องกรอก) รหัสไปรษณีย์ (ต้องกรอก) 188: ອຳເກອ\*: ອຳເກອ (ຕ້ອงกรอก) 908 4. ข้อมูลบิดา - มารดา - ผู้ปกครอง ข้อมูลบิดา (หากไม่มี กรุณาใส่เครื่องหมาย -) ข้อมูลมารดา (หากไม่มี กรุณาใส่เครื่องหมาย -) to 100 1 -----

| ឋ១ - ឥហ្គុំំំំំំំំំំំំំំំំំំំំំំំំំំំំំំំំំំំំ | ชื่อ - สกุล บิตา  | ชอ - สกุล :                  | ชื่อ - สกุล มารดา              |
|------------------------------------------------|-------------------|------------------------------|--------------------------------|
| บิดาทำอาชีพ:                                   | อาชีพบิดา         | อาชีพมารดา:                  | อาชีพมารดา                     |
| สถานที่ทำงาน:                                  | สถานที่ทำงาน บิดา | สถานที่ทำงาน:                | สถานที่ทำงาน มารดา             |
| เบอร์โทรศัพท์*:                                | เบอร์โทรศัพท์บิดา | เบอร์โทรศัพท์ <sup>*</sup> : | เบอร์โทรศัพท์มารดา             |
| 4                                              |                   |                              |                                |
| ชีอ-สกุล<br>ผู้ปกครอง <b>*</b> :               | ผู้ปกครอง         | ผู้ปกครอง<br>มีความสัมพันธ์  | ผู้ผู้ปกครองมีความสัมพันธ์เป็น |
| เบอร์โทร                                       | ผู้ปกครอง         | เป็น*:                       |                                |
| น้าโกครอง -                                    |                   |                              |                                |

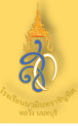

### 6. อัพโหลดไฟล์หลักฐานประกอบการรับสมัคร

#### หลักฐานประกอบการรับสมัคร (ผู้ปกครองลงชื่อรับรองสำเนาในเอกสารทุกฉบับที่อัพโหลด)

| หลักฐาน                                           | เประกอบการรับสมัคร (ผู้ปกครองลงชื่อรับรองสำเนาในเอกสารทุกฉบัเ                                                                                                    | มที่อัพโหลด)                                               |                                                                                                    |
|---------------------------------------------------|----------------------------------------------------------------------------------------------------|------------------------------------------------------------|----------------------------------------------------------------------------------------------------|
| <b>1) *รูปถ่าย</b><br>เป็นไฟล์ JPE                | สีหรือขาวคำ หน้าตรง ไม่สวมหมวก แต่งเครื่องแบบนักเรียน ขนาด 1.5 นิ้ว รูปถ่ายไม่<br>G                                                                                              | (รองริบไฟส์ : .jpg/.png)<br>เกิน 3 เดือน จนถึงวันรับสมัคร: |                                                                                                    |
| เลือกไฟส                                          | ใม่มีไฟส์ที่เลือก                                                                                                    |                                                            | หน้าแรกของกะเบียนน้าน                                                                                                    |
| 2) <b>"ไฟล์ใบ</b><br>หน้าแรกและร                  | ส <b>้ำเนาทะเบียนบ้านนักเรียน:</b><br>นำที่มีชื่อนักเรียนให้รวมออู่ในหน้าเดียวกัน **ผู้ปกครองลงชื่อรับรองสำเนาถูกต้อง**                                                          | (รองรับใฟล์ : .jpg/.png/.pdf/.docx)                        |                                                                                                    |
| เลือกไฟส์                                         | ไม่มีไฟส์ทั้งเลือก                                                                                                    |                                                            |                                                                                                    |
| 3) ไฟล์ใบส<br>หน้าแรกและจ<br>เสือกไฟส             | ใำเนาทะเบียนบ้านบิดา :<br>เข้าที่มีชื่อให้รวมอยู่ในหน้าเดียวกับ ™ลงชื่อรับรองสำเนาถูกต้อง**<br>ใบมีให้สห์เสลก                                                                    | (รองวันใฟห์ : .jpg/.png/.pdf/.docx)                        | KUTIIISONOONII LUUUTUU<br>Markata markata<br>markata markata<br>markata markata<br>markata markata<br>markata markata<br>Markata markata markata<br>Markata markata markataa<br>Markata markata markataa<br>Markata markataa<br>Markata markataa<br>Markata markataa<br>Markata markataa<br>Markata markataa<br>Markata markataa<br>Markata markataa<br>Markataa<br>Markataa |
| 4) ไฟล์โบส<br>หน้าแรกและจ<br>เสือกไฟส             | ใำเนาทะเบียนบ้านมารดา :<br>เข้าที่มีชื่อไห้รวมอยู่ในหน้าเดียวกัน **ลงชื่อวับรองสำเนาถูกต้อง**<br>ในยีไฟสฟ์เสลก                                                                   | (รองวันใฟห์ : .jpg/.png/.pdf/.docx)                        |                                                                                                    |
| 5) <b>- ไฟล์ใบ</b><br>หว้าแรกและจ<br>เสือกไฟส     | <mark>สำเนาทะเบียนผู้ปกครอง:</mark><br>นำที่มีชื่อให้รวมอยู่ในหน่าเดียวกัน ≫ลงชื่อรับรองสำเนาถูกต่อง≫<br>ในยีไฟสท์เสือก                                                          | (รองรับใฟล์ : .jpg/.png/.pdf/.docx)                        | KUTINSNOZOVNELÜUUUTUU<br>medinatäri minania medinatäri odi t<br>medinatäri minania medinatäri<br>medinatäri odi medinatäri<br>territori usenatäri<br>territori usenatäri<br>territori odi odi odi odi odi odi odi odi odi od                                                                                                    |
| <b>6) ไฟล์ใบ</b> ส่<br>หน้าแรกและจ<br>เสือกไฟส    | ใาเนาทะเบียนของเจ้าบ้าน (สำหรับสมัครเรียน ม.1 ประเภทในเขตพื้นที่บริการ):<br>นำที่มีชื่อของเจ้าบ้านให้รวมอยู่ในหน้าเดียวกัน **เจ้าบ้านองชื่อรับรองสำเนาถูกต่อง**<br>ในยิโฟสฟ์เสอก | (รองรับใฟล์ : .jpg/.png/.pdf/.docx)                        |                                                                                                    |
| 7) ไฟล์ใบร<br>**ผู้ปกครองล<br>เสือกไฟล์           | เะเบียนแสดงผลการเรียน ปพ.1 (ด้านหน้า):<br>งชื่อวับรองสำเนาถูกต่อง**<br>1มย์โฟสท์เลือก                                                                                            | (รองวันใฟล์ : .jpg/.png/.pdf/.docx)                        |                                                                                                    |
| 8) ไฟล์ใบร<br>**ผู้ปกครองค                        | ะเบียนแสดงผลการเรียน ปพ.1 (ด้านหลัง):<br>งชื่อวับรองสำเนาถูกต่อง™                                                                                                    | (รองรับใฟล์ : .jpg/.png/.pdf/.docx)                        |                                                                                                    |
| เลอกเพส<br>9) ไฟล์โบร์<br>**ผูปกครองล<br>เสือกไฟส | ามมาทสาทธิลก<br>ใ <b>บรองผลการศึกษา ปพ.7:</b><br>งชื่อวับรองสำเนาดูกต้อง**<br>1มมีโฟสฟ์เส็ลก                                                                                     | (รองรับใฟห์ : .jpg/.png/.pdf/.docx)                        | инализија<br>на<br>на<br>на<br>на<br>на<br>на<br>на<br>на<br>на<br>н                                                                                                    |
| 10) แพ็มส<br>อ่านหลักเกณ                          | ะสมผลงาน (กรณีสมัครเรียบสมัคร ม.1 ประเภทความสามารถพิเศษ):<br>ขในการคัดเลือกความสามารถทีเศษ ปีการศักษา 2565 ที่เว็บไซต์ www.hwm.ac.th                                             | (รองรับให่เล่ : .jpg/.png/.pdf/.docx)                      | vide of a fair interview of a fair interview o                                                                                                    |
| เธอกาพส<br>11) หลักฐา<br>**ผูปกครองล<br>เธือกไฟส  | ามอำเภลาแลลก<br>านอื่น ๆ เช่น เอกสารเปลี่ยนชื่อ เป็นดัน:<br>งชื่อวับรองสำเนาถูกต่อง**<br>1มชโฟสฟเสลก                                                                             | (รองวับใฟด์ : .jpg/.png/.pdf/.docx)                        |                                                                                                    |

 เมื่อกดบันทึกใบสมัครแล้ว คณะกรรมการตรวจสอบหลักฐานจะดำเนินการ ตรวจสอบภายใน 24 ชั่วโมง ให้ผู้สมัครตรวจสอบสถานะการสมัครของตนเอง

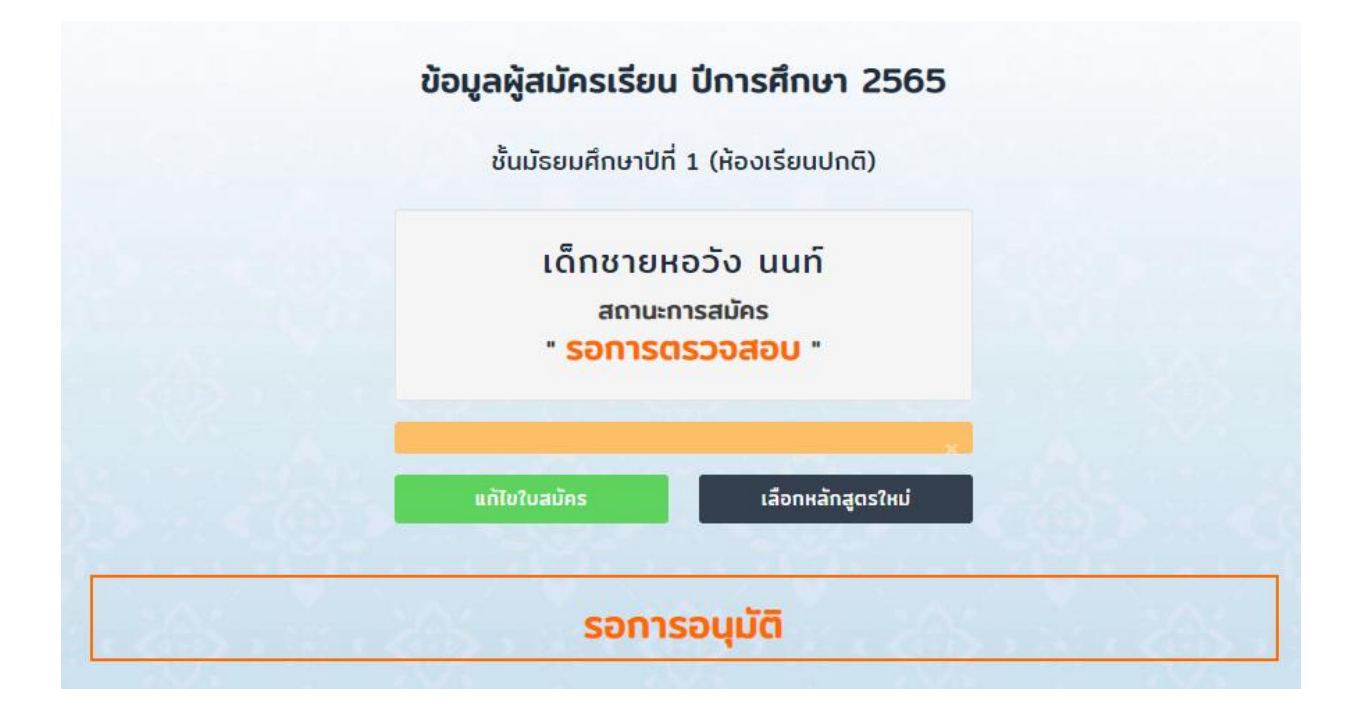

#### หากหลักฐานไม่ถูกต้อง หรือต้องแก้ไข/เพิ่มเติม จะมีข้อความส่งกลับในระบบ ดังนี้

| 🕐 ระบบรับสมัครนักเรียนออนไลบ์ไรงเรียนน | วมินกราชินูกิศ หอวัง นนทบุรี                                                     | 😠 🛔 หอวัง นนก์ เองกจา | nstuu |
|----------------------------------------|----------------------------------------------------------------------------------|-----------------------|-------|
| หน้าแรก เลือกหลัก                      | ข้อความแจ้งเตือน                                                                 |                       |       |
|                                        | โปรดแนบทะเบียนเจ้าบ้าน พร้อมเซ็นสำเนาถูกต้อง                                     |                       |       |
|                                        | <b>เข้าใจแล้ว</b><br>หาดมีข้อสอมดามเพื่อสงสัยกรุณาติดต่อเจ้าหน้าที่              |                       |       |
|                                        | เด็กชายหอวัง นนท์<br><sub>สถานะการสมัคร</sub><br>" <b>แก้ไขข้อมูลเพิ่มเติม</b> " |                       |       |
|                                        |                                                                                  |                       |       |
|                                        | แก้ไขใบสมัคร เหล้กสูดรใหม่                                                       |                       |       |

ให้ผู้สมัครเลือกเมนู "แก้ไขใบสมัคร" เพื่อแก้ไข เพิ่มเติมข้อมูล

8. เมื่อกดบันทึกใบสมัครแล้ว คณะกรรมการตรวจสอบหลักฐานจะดำเนินการ ตรวจสอบหลักฐานเรียบร้อยแล้ว จะปรากฏสถานะ "<u>อนุมัติแล้ว</u>"

|                                                                                                    | ครเรยน บการศึกษา 2565                                                                                                    |
|----------------------------------------------------------------------------------------------------|----------------------------------------------------------------------------------------------------|
| ชั้นมัธย                                                                                                    | มศึกษาปีที่ 1 (ห้องเรียนปกติ)                                                                                                    |
| ເດື                                                                                                    | กชายหอวัง นนท์<br><sup>สถานะการสมัคร</sup><br>" อนุมัติแล้ว "                                                                                                    |
|                                                                                                    | กรุณา! พิมพ์ใบสมัคร ×                                                                                                    |
|                                                                                                    | พิมพ์ใบสมัคร                                                                                                    |
|                                                                                                    | เลขที่ผู้สมัคร 11001                                                                                                    |
|                                                                                                    |                                                                                                    |
| ไบสมัครเ                                                                                                    | โรงเรียนนวมินทราชินูทิศ หอวัง นนทบุรี<br>ศึกษาต่อขั้นมัธยมศึกษาปีที่ 1 ปีการศึกษา 2565<br>ประเภทในเขตพื้นที่บริการ                                                   |
| ใบสมัครเ<br>สมัครเข้าศึกษาต่อประเภท<br>1. ตั้งมอภัสมัคร ดำเว็จหวัน เลือสวน                                                                                                    | โรงเรียนนวมินทราชินูทิศ หอวัง นนทบุรี<br>ศึกษาต่อขั้นมัธยมศึกษาปีที่ 1 ปีการศึกษา 2565<br>ประเภทในเขตพื้นที่บริการ<br>🕑 ในเขตพื้นที่บริการ 🗆 นอกเขตพื้นที่บริการ     |
| <b>ใบสมัคร</b><br>ส <b>มัครเข้าศึกษาต่อประเภท</b><br><b>1. ข้อมูลผู้สมัคร</b> คำนำหน้า: <u>เด็กชาย</u><br>เลขประจำตัวประชาชน: <b>1</b> - <b>1</b><br>สัญชาติ: <u>ไทย</u> เชื้อชาล่<br>เกิดวันที่: <u>1</u> เดือน: <u>มกราคม</u> พ.ศ<br>ผลการเรียนเฉลี่ย: <u>3.00</u> ต<br>ที่อยู่ตามทะเบียนบ้าน เลขที่: <u>11111</u>                                                                                                    | โรงเรียนนวมินทราชิบูทิศ หอวัง นนทบุรี<br>ศึกษาต่อขั้นมัธยมศึกษาปีที่ 1 ปีการศึกษา 2565<br>ประเภทในเขตพื้นที่บริการ<br>© ในเขตพื้นที่บริการ □นอกเขตพื้นที่บริการ<br>  |
| <b>ใบสมัครเข้าศึกษาต่อประเภท</b><br><b>1. ข้อมูลผู้สมัคร</b> คำนำหน้า: <u>เด็กซาย</u><br>เลขประจำตัวประชาขน: ] - ]<br>สัญชาติ: <u>ไทย</u> เชื้อชาล่<br>เกิดวันที่: <u>1</u> เดือน: <u>มกราคม</u> พ.ศ<br>ผลการเรียนเฉลี่ย: <u>3.00</u> E<br>ที่อยู่ตามทะเบียนบ้าน เลขที่: <u>11111</u><br>ตำบล: <u>บางกรวย</u> อำเภอ: <u>1</u><br><b>2. ข้อมูลการศึกษา</b> : สำเร็จการศึกษา<br>จากโรงเรียน: <u>บ้านหนองสามสิบ</u>                                                                                                    | โรงเรียนนวมินทราชินูทิศ หอวัง นนทบุรี<br>ศึกษาต่อขั้นมัธยมศึกษาปีที่ 1 ปีการศึกษา 2565<br>ประเภทในเขตพื้นที่บริการ<br>                                               |
| <b>ใบสมัคร</b><br><b>สมัครเข้าศึกษาด่อประเภท</b><br><b>1. ข้อมูลผู้สมัคร</b> คำนำหน้า: <u>เด็กซาย</u><br>เลขประจำตัวประชาชน: <u>1</u> - <u>1</u> [<br>สัญชาติ: <u>ไทย</u> เชื้อชาผ่<br>เกิดวันที่: <u>1</u> เดือน: <u>มกราคม</u> พ.ศ<br>ผลการเรียนเฉลี่ย: <u>3.00</u> E<br>ที่อยู่ตามทะเบียนบ้าน เลขที่: <u>11111</u><br>ตำบล: <u>บางกรวย</u> อำเภอ: <u>7</u><br><b>2. ข้อมูลการศึกษา:</b> สำเร็จการศึกษา<br>จากโรงเรียน: <u>บ้านหนองสามสิบ</u><br><b>3. ข้อมูลบิคา</b> ชื่อ-สกุล: <u>สมมติ</u><br>สถานที่ทำงาน:                                                                                                    | โรงเรียนนวมินทราชินูทิศ หอวัง นนทบุรี<br>ศึกษาต่อขั้นมัธยมศึกษาปีที่ 1 ปีการศึกษา 2565<br>ประเภทในเขตพื้นที่บริการ                                                   |
| <b>ใบสมัคร</b><br><b>สมัครเข้าศึกษาต่อประเภท</b><br><b>1. ข้อมูลผู้สมัคร</b> คำนำหน้า:เด็กซาย<br>เลขประจำตัวประชาขน: [] - [][<br>สัญชาติ:ไทย เชื้อชาต่<br>เกิดวันที่:เดือน: <u>มกราคม</u> พ.ศ<br>ผลการเรียนเฉลี่ย:3.00 E<br>ที่อยู่ตามทะเบียนบ้าน เลขที่: <u>11111</u><br>ตำบล: <u>บางกราย</u> อำเภอ: <u>ๆ</u><br><b>2. ข้อมูลการศึกษา:</b> สำเร็จการศึกษา<br>จากโรงเรียน: <u>บ้านหนองสามสิบ</u><br><b>3. ข้อมูลบิจา</b> ชื่อ-สกุล: <u>สมมุติ</u><br>สถานที่ทำงาน:<br><b>ข้อมูลมารดา</b> ชื่อ-สกุล: <u>สมมุติ</u><br>สถานที่ทำงาน:                                                                                             | โรงเรียนนวมินทราชิบูทิศ หอวัง นนทบุรี<br>ศึกษาต่อขั้นมัธยมศึกษาปีที่ 1 ปีการศึกษา 2565<br>ประเภทในเขตพื้นที่บริการ<br>© ในเขตพื้นที่บริการ □ นอกเขตพื้นที่บริการ<br> |
| <b>ใบสมัคร</b><br><b>สมัครเข้าศึกษาต่อประเภท</b><br><b>1. ข้อมูลผู้สมัคร</b> คำนำหน้า: <u>(ดีกซาย</u><br>เลขประจำตัวประชาชน: 1] - 1][<br>สัญชาติ: <u>ไทย</u> เชื้อชา<br>เกิดวันที่: <u>1</u> เดือน: <u>มกราคม</u> พ.ศ<br>ผลการเรียนเฉลี่ย: <u>3.00</u> E<br>ที่อยู่ตามทะเบียนบ้าน เลขที่: <u>11111</u><br>ตำบล: <u>บางกรวย</u> อำเภอ: <u>1</u><br><b>1111</b><br>ตำบล: <u>บางกรวย</u> อำเภอ: <u>1</u><br><b>1111</b><br>ตำบล: <u>บางกรวย</u> อำเภอ: <u>1</u><br><b>1111</b><br><b>1</b><br><b>1</b><br><b>1</b><br><b>1</b><br><b>1</b><br><b>1</b>                                                                            | โรงเรียนนวมินทราชินูทิศ หอวัง นนทบุรี<br>ศึกษาต่อขั้นมัธยมศึกษาปีที่ 1 ปีการศึกษา 2565<br>ประเภทในเขตพื้นที่บริการ                                                   |
| <b>ใบสมัคร</b><br><b>สมัครเข้าศึกษาต่อประเภท</b><br><b>1. ข้อมูลผู้สมัคร</b> คำนำหน้า: เด็กซาย<br>เลขประจำตัวประชาชน: [] - [][<br>สัญชาติ: ไทย เชื้อชาผ่<br>เกิดวันที่: _] เดือน: เชื้อชาผ่<br>เกิดวันที่: _] เดือน: เชื้อชาผ่<br>เกิดวันที่: _] เดือน: เชื้อชาผ่<br>เกิดวันที่: _] เดือน: เชื้อชาผ่<br>เกิดวันที่: _] เดือน: เชื้อชาผ่<br>เกิดวันที่: _] เดือน: เชื้อชาผ่<br>เกิดวันที่: _] เดือน: เชื้อชาผ่<br>เกิดวันที่: _] เดือน: เชื้อชาผ่<br>เจาะ เชื้อนูลการศึกษา: สำเร็จการศึกษา<br>จากโรงเรียน: <u>บ้านหนองสามสิบ</u><br><b>3. ข้อมูลบิคา</b> ชื่อ-สกุล: สมมุติ<br>สถานที่ทำงาน:<br>ผู้ปกครองมีความความสัมพันธ์เป็น: | โรงเรียนนวมินทราชิบูทิศ หอวัง นนทบุรี<br>ศึกษาต่อขั้นมัธยมศึกษาปีที่ 1 ปีการศึกษา 2565<br>ประเภทในเขตพื้นที่บริการ                                                   |

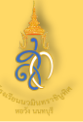

#### ช่องทางการติดต่อ

- 1. โรงเรียนรับสมัครนักเรียนช่องทางออนไลน์เท่านั้น <u>https://www.hwn.ac.th/</u>
- 2. ติดต่อช่องทางเพจ Facebook : นวมินทราชินูทิศ หอวัง นนทบุรี

https://www.facebook.com/Sot.Hwn

- 3. สอบถามรายละเอียดการรับสมัครได้ที่นี้
  - เบอร์โทรศัพท์ 084-0842124 (ครูกิตติพงษ์ พลเจียก)
  - เบอร์โทรศัพท์ 0-2961-8891 ต่อ 301 (ฝ่ายวิชาการ)
  - เบอร์โทรศัพท์ 0-2961-8891-3 (ฝ่ายประชาสัมพันธ์)
- 4. ช่องทางLineโรงเรียน : <u>https://lin.ee/qttleyw</u>

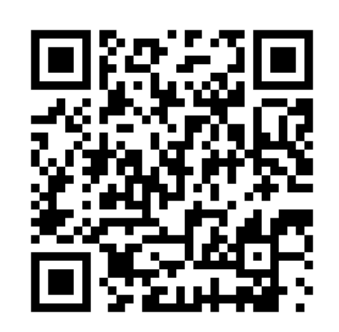

# เปิดระบบรับสมัครตั้งแต่วันที่ 9 – 13 มีนาคม 2565 ผู้สมัครต้องเตรียมเอกสารและกรอกข้อมูล และติดตามสถานะผลการอนุมัติเป็น <u>"อนุมัติแล้ว"</u> ถือเป็นการสมัครที่สมบูรณ์ ในการสมัครควรเผื่อเวลาก่อนระบบปิดรับสมัคร (ปิดระบบรับสมัครในวันที่ 13 มีนาคม 2565 เวลา 16.30 น.)